# AMP 8200

#### 8200 CURV Lite Power Connection

Step 1: Once you have received your equipment, locate the power cables included in the package. Step 2: Connect the power cable to a power supply and attach the Mirco-USB side of cable to the charging port of the AMP 8200. Step 3: Press and hold the power button located on the top right side of the machine. The screen will light up and boot up the machine. Allow machine to charge to at least 15% before continuing.

11/8

### Connecting to the Internet

8200 is a wireless terminal and can be connected to the internet with Wi-Fi connection only.

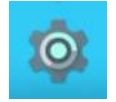

→ Step 1. Select Settings ICON.

- > Step 2. Input Admin settings Password: 1234567
- Step 3. Select WLAN and select Wi-Fi toggle on. Select network and enter password.

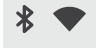

Step 4. Confirm Wi-Fi is connected by checking for the Wi-Fi service Icon on the top right of the user screen.

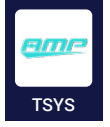

Step 5. Select AMP TSYS applications. This application will need to be initialized before payments can be made. This can take a few minutes. Once initialized, close app and leave running in the background.

### Configure receipt printer and open drawer to start processing

- Step 1.
   Select the CURV application.
   Use account credentials to log in.
  - CURV
- Step 2.
   Select CURV Settings.

Joe Deering

Orders

Employee

Cash Management

Settings

Order History and Refunds

Stock

→ Step 3.
 Select Printer.

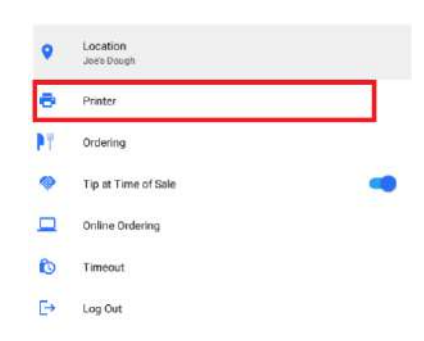

→ Step 4.

Select Printer from the manage Printer list. Configure the correct name and attach a cash drawer.

A Cash Drawer Name and Starting Cash Balance is required to open a drawer.

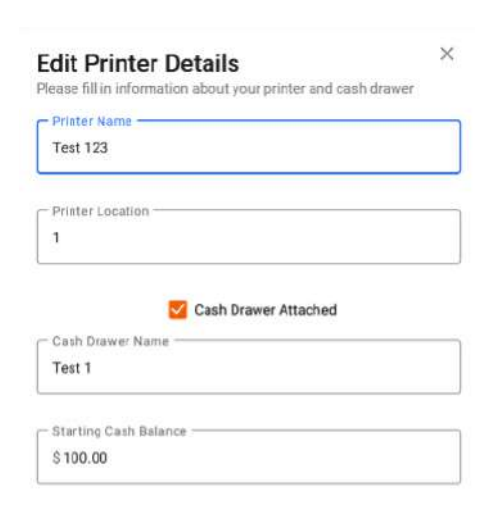

- → Step 5. Attach the updated receipt printer that was configured. Select Receipt Printer under the settings.
- Step 6.
   Confirm the correct Printer/Cash
   Drawer combination is selected
   by viewing the name in the
   Receipt Printer section.

| Ξ | Settings                                                                 |
|---|--------------------------------------------------------------------------|
| ē | Printer                                                                  |
|   | New Printer                                                              |
|   | Connect a new printer                                                    |
|   | Manage Printers                                                          |
|   | Manage connected printers                                                |
|   | Printer Stations                                                         |
|   | Edit printer stations                                                    |
|   | Assign Stations                                                          |
|   | Assign stations to categories                                            |
|   | Receipt Printer                                                          |
|   | Notset                                                                   |
|   | Kitchen Printer                                                          |
|   | Tickets print here when printer stations have errors or are not assigned |
|   | Print to Kitchen                                                         |
|   | Print orders to kitchen                                                  |
|   | Receipt Mode                                                             |
|   | Customer & Merchant                                                      |
|   | Receipt Prompt                                                           |
|   | Ack customers if they want a receipt                                     |
|   |                                                                          |

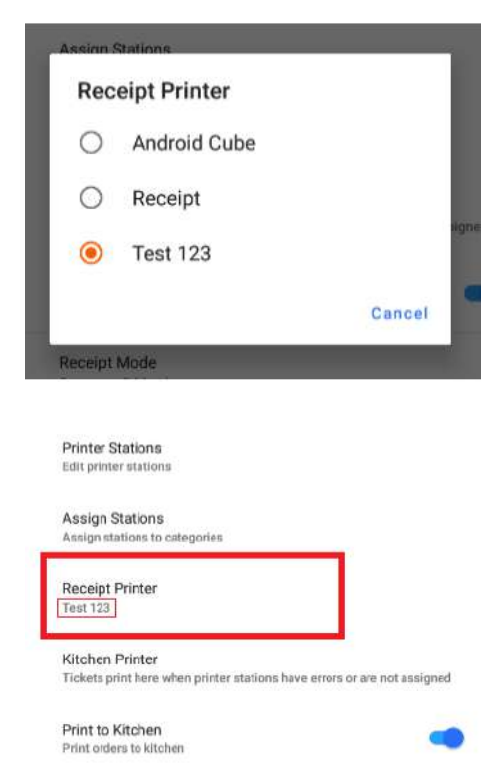

Identify Printer
Delete Save

## Open Cash Drawer to start processing card and cash payments

- Step 1.
   Navigate to the Cash Management section on the navigation bar.
- Step 2. Select Open Drawer. Please note the drawer name will correspond to the configured printer and attached cash drawer.

→ Step 3.

Enter the actual cash amount. This should match the expected cash amount.

(Cash expected cannot be edited upon opening)

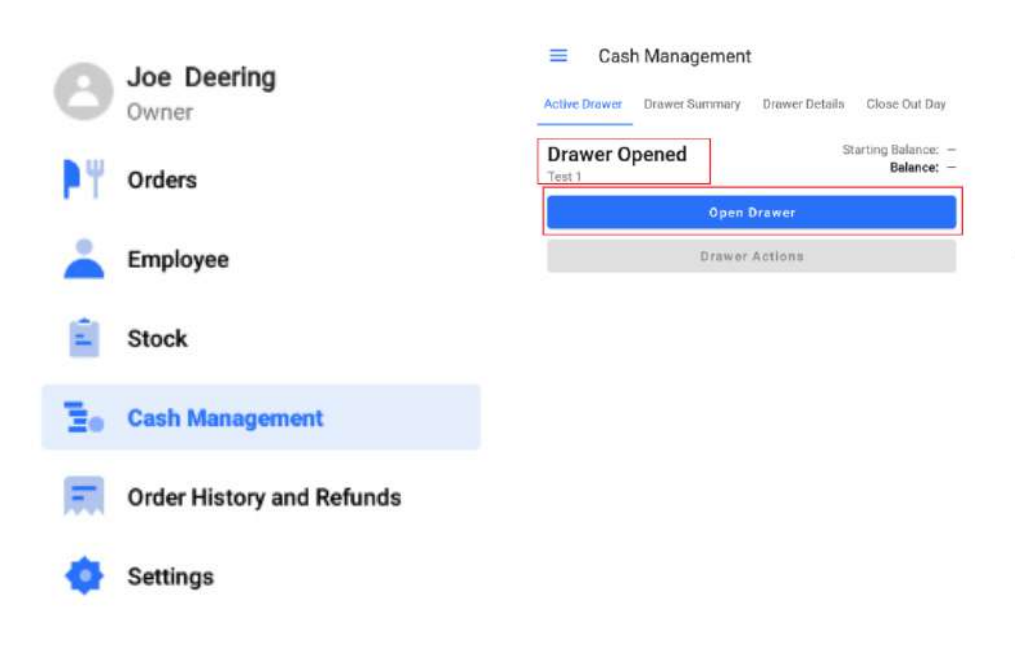

| Test 1<br>Cash Expected:<br>Cash Actual:<br>Difference:<br>Drop Amount:<br>Open Drawer | \$100.00<br>\$100.00<br>\$0.00 |
|----------------------------------------------------------------------------------------|--------------------------------|
| 1°                                                                                     | 0                              |
| 5°                                                                                     | 0                              |
| 10"                                                                                    | σ                              |
| 25                                                                                     | 0                              |
| 50°                                                                                    | 0                              |
| <sup>5</sup> 1                                                                         | 0                              |
|                                                                                        | 50                             |
| 5                                                                                      |                                |